ACA ORG :

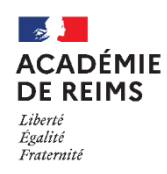

Identifier les personnes en charge des missions numériques

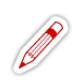

## L'application ACA ORG permet d'identifier les personnes qui exercent les différentes missions d'accompagnement des TICE :

- Administrateur ENT
- Référent Numérique
- Personne Ressource au Numérique
- Responsable d'affectation GAR
- Référent PIX

## Accédez à l'application ACA ORG

## Dans ARENA,

- 1. Cliquez sur la rubrique "Gestion des personnels"
- **2.** Cliquez sur "ACA ORG" (dans la partie Applications locales de gestion des personnels)

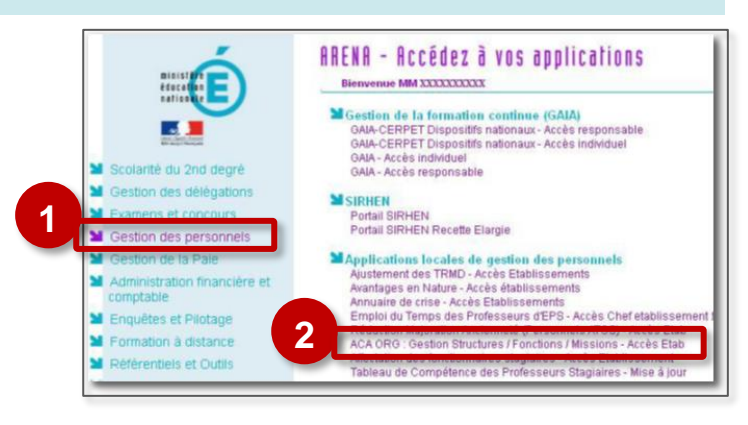

## Sélectionnez votre établissement

Glissez le pointeur de la souris sur "Administration" puis cliquez sur l'UAI de votre établissement

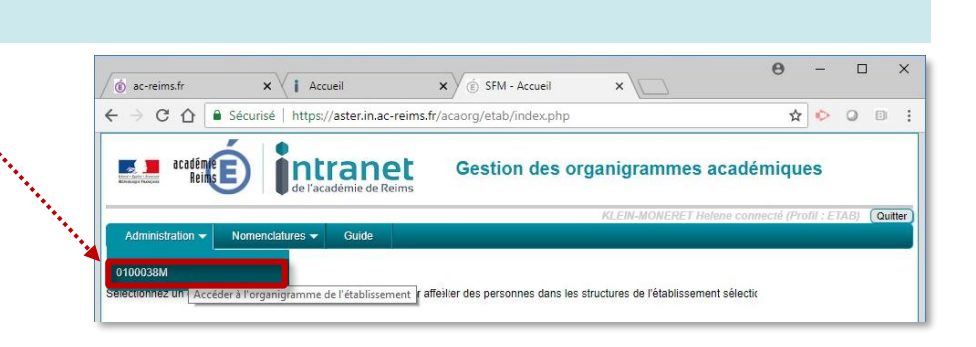

 L'application vous propose alors de rechercher la personne que vous souhaitez ajouter dans l'annuaire académique, saisissez son nom (vous pouvez saisir son prénom afin de réduire le nombre de résultats trouvés).

| Constrained and a second and a second and a second and a second and a second and a second and a second and a second and a second and a second and a second and a second and a second and a second and a second and a second a second a second a s | iques<br>§ (Profil : ETAB) |
|----------------------------------------------------------------------------------------------------|----------------------------|
| Administration  Nomendatures Ouide Administration Nomendatures Ouide Adjout d'une personne dans une structure - Recherche de la personne Rechercher une personne dans 'annuaire Académique                                                                                                    | é (Profil : ETAB)          |
| Administration • Nomenclatures • Guide Ajout d'une personne dans une structure - Recherche de la personne                                                                                                    |                            |
| Ajout d'une personne dans une structure - Recherche de la personne                                                                                                    |                            |
| Rechercher une personne dans l'annuaire Académique                                                                                                    |                            |
| Rechercher une personne dans l'annuaire Academique                                                                                                    |                            |
|                                                                                                    |                            |
| Nom Prénom email NUMEN Identifiant                                                                                                    |                            |
| Riein-moneret                                                                                                    | Rect                       |
| N Decultat de la regériere la liste des personnes trouvées                                                                                                    |                            |
| Tresultat de la recherche - liste des personnes nouvees                                                                                                    |                            |
|                                                                                                    |                            |
| 1 fiche trouvée                                                                                                    |                            |
| 1 fiche trouvée<br>Cliquez sur l'Identifiant de la fiche à la constitution de la fiche à la constitution de la fiche à la constitu                                                                                                    |                            |

2. Lorsque le résultat de la recherche s'affiche, cliquez sur l'identifiant de la personne concernée.

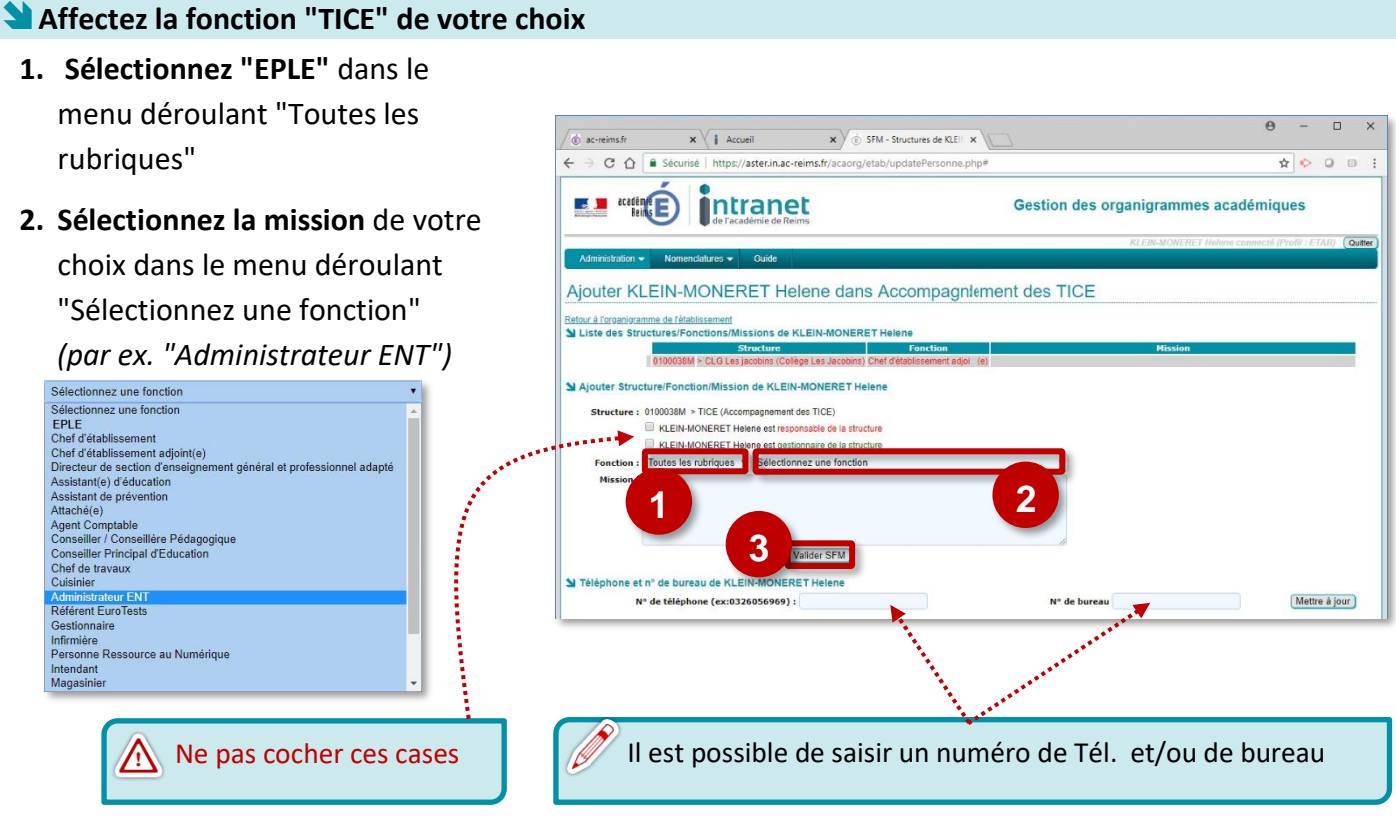

3. Cliquez sur "Valider SFM"

Vous pouvez ensuite retourner à "l'organigramme de l'établissement", quitter l'application ou inscrire un nouveau personnel.